## Setup Search File to Fetch Reviews IntraVet

To create a new Fetch Reviews output file in IntraVet:

- Select Communications
- Then Recall Generator Search

| Recall Generator Search 📃 📼 🖻 |                                  |                                                                                                    |              |  |  |
|-------------------------------|----------------------------------|----------------------------------------------------------------------------------------------------|--------------|--|--|
| Description                   |                                  |                                                                                                    |              |  |  |
| Client:                       | Exclude Classification           | IS:                                                                                                    | <b>^</b>     |  |  |
| Patient:                      | Last Visit:<br>Include Status:   | 04/27/2016 - 04/28/2016<br>Active                                                                                                    |              |  |  |
| History:                      | No history options               |                                                                                                    |              |  |  |
| Search:                       | Records:<br>Reminders:<br>Email: | <ul> <li>One record per client regardless of the number of patients matching the parameters</li> <li>Include patients setup not to receive reminders</li> <li>Include only clients with E-mail addresses</li> </ul> |              |  |  |
| Right-click to                | add parameters for each          | section. Double-click to edit.                                                                                                    | Ŧ            |  |  |
|                               |                                  |                                                                                                    | Abort Search |  |  |

Right-click on Patient: Last Visit and change to cover date range and click Done

- We recommend daily or weekly
  - If daily, both dates will be date of previous day
  - o If weekly, choose 7 days prior and the previous date

Match the Search fields above or customize, as you desire:

- Records: One record per client regardless of patients matching
- Reminders: Include patients setup not to receive reminders
- **Email:** Include only clients with email addresses(if you prefer to Fetch via email)

## Click Begin Search button

When the search is complete you will return to a populated Recall Generator Search

| • Recall Generator search Expo                                                                                                    |                                                                       | - • •                |       |
|----------------------------------------------------------------------------------------------------|-----------------------------------------------------------------------|----------------------|-------|
| Branch 9 - All Branches are s Include clients with future appo                                                                                        | Search Date :<br>Total Recalls :                                      | 04/28/2016<br>51     |       |
| Account Last<br>Start From                                                                                                    | First                                                                 | Export N             | lext  |
| Client Section  One Record per Client  One Record per Patient  ACCOUNT  FIRSTNAME LASTNAME SALUTATION STREETADDR STREETADDR STREETADD2 CITY STATE ZIP | Patient Section Patient Fields Number of Patients PET SPECIES SEX DOB |                      |       |
| Load Template Save Tem                                                                                                    | plate                                                                 | DBase File<br>Export | Close |

To save these results and prepare them for Review Retrievers:

- Click the **Export List** tab, you will see the **Export** dialog box above
- Select Include clients with future appointments
- Highlight the following **Client Section** fields
  - FIRSTNAME
  - LASTNAME
  - PHONE1
  - o EMAIL
- Select the Dbase File type: file should end in .ASC
- Click the **Export** button
- Then choose where to save the file, we recommend your Desktop
- Set File name, we recommend using DDMMYY format

You are now ready to Fetch Reviews from your Review Retriever's account!

## Flag clients to no longer show up in search

If you would like to flag a client so that they no longer show up in the search, you can create the following flag:

- NOREV: No review request

| O Client Edit        |                         |               |  |  |  |  |  |
|----------------------|-------------------------|---------------|--|--|--|--|--|
| Client Setup General |                         |               |  |  |  |  |  |
| Financial            | Statements              | Credit Terms  |  |  |  |  |  |
| Tax 🗸                | Summary Statement       | © C.O.D.      |  |  |  |  |  |
| Billing Fee          | Oetailed Statement      | 30 Days       |  |  |  |  |  |
| Interest             | No Statement            | 60 Days       |  |  |  |  |  |
| 🔽 Dunning Ms         | g                       | 90 Days     9 |  |  |  |  |  |
| Credit Limit         | Discount % 25           |               |  |  |  |  |  |
| Classification       | NOREV No review request |               |  |  |  |  |  |
| Search Code 1        |                         |               |  |  |  |  |  |
| Search Code 2        |                         |               |  |  |  |  |  |
|                      |                         |               |  |  |  |  |  |
| Referred by          |                         |               |  |  |  |  |  |
| Referral Code        |                         |               |  |  |  |  |  |
| Client Label         |                         | Save Cancel   |  |  |  |  |  |

## You will then select the **NOREV** flag in the **Client: Exclusion Classifications** Then run your search like normal

| ) Recall Generator Search 📃 🖃 🔤 |                                  |                                                                                                    |              |  |  |
|---------------------------------|----------------------------------|----------------------------------------------------------------------------------------------------|--------------|--|--|
| Description                     |                                  |                                                                                                    |              |  |  |
| Client:                         | Exclude Classifications:         | NOREV No review request                                                                                                    | <u>^</u>     |  |  |
| Patient:                        | Last Visit:<br>Include Status:   | 04/27/2016 - 04/28/2016<br>Active                                                                                                    |              |  |  |
| History:                        | No history options               |                                                                                                    |              |  |  |
| Search:                         | Records:<br>Reminders:<br>Email: | <ul> <li>One record per client regardless of the number of patients matching the parameters</li> <li>Include patients setup not to receive reminders</li> <li>Include only clients with E-mail addresses</li> </ul> |              |  |  |
| Fight-Glock to                  | adu parameters for each sec      | John Double-click to edit.                                                                                                    |              |  |  |
|                                 |                                  |                                                                                                    | Abort Search |  |  |